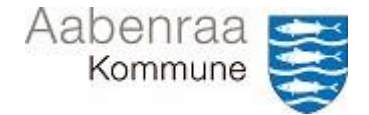

## Navigationsseddel til MinPortal Se saldo og posteringer på statuskonto

I denne navigationsseddel lærer du, hvordan du kan se saldo, samt årets bevægelser/posteringer på statuskontoen i Prisme365.

Du får vist alle hovedkonti, og skal derfor sikre, at du vedhæfter din afstemning på den rigtige.

Navigationssedlen vil guide igennem:

- Hvordan du tilgår råbalance
- Hvordan du ser posteringer der udgør saldoen
- Hvordan du eksportér posteringer

| FASE                           | KOMMENTAR                                                                                                    | TAST                                                                                                    |  |
|--------------------------------|----------------------------------------------------------------------------------------------------|----------------------------------------------------------------------------------------------------|--|
| Sådan tilgår du<br>området     | Først åbnes Prisme365 via app'en.<br>Vælg området Finans.<br>Dernæst åbnes området Forespørgsler                                                                                                    | Finans                                                                                                    |  |
|                                | og rapporter.<br>Vælg Råbalance.                                                                                                    | <ul> <li>Forespørgsler og rapporter</li> <li>Råbalance</li> </ul>                                                                                                    |  |
| Indtast parameter              | Inden du kan tilgå dit område skal du<br>først angive parameter.<br>Her indtaster du:<br><i>Fra dato</i> : 01-01-2024<br><i>Til dato</i> : den dato du vil afstemme pr.<br>Øko.dimensionsops: Hovedkontogruppe<br><i>Posteringslag</i> : Aktuelt<br>Sluttelig trykker du Beregn Saldi. | Parametre DATOOMRADE Fra date D10-13024 Til date D10-13024 D11, OLF SKAL INDGA Okonomisk dimensionsopsatning Hovedkontogruppe Hovedkontogruppe Hovedkontog |  |
| Indtast parameter<br>(debitor) | Skal du afstemme en debitorgruppe,<br>skal du ændre en smule i parameter.<br>Her indtaster du:<br><i>Fra dato</i> : 01-01-2024<br><i>Til dato</i> : den dato du vil afstemme pr.<br>Øko.dimensionsops: Debitor<br><i>Posteringslag</i> : Aktuelt<br>Sluttelig trykker du Beregn Saldi. | Farametre DATOOMRADE Far dato     Til dato     Datointerval     Dot-11-2023     Diflorendag Okoomski kennelionsopastning Debtor     Dettor     Beregn saldi                                                                                                    |  |

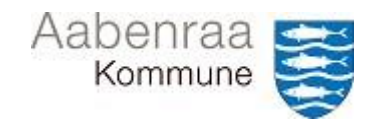

## Navigationsseddel til MinPortal Se saldo og posteringer på statuskonto

| Filtreringsfunktion              | Ved hjælp af overskriften Hovedkonto,<br>kan du filtrere på din hovedkonto.<br>Dernæst søger du på din hovedkonti.                                                                                   | <ul> <li>Hovedkonto</li> <li>Î Sortér fra A til Å</li> <li>↓ Sortér fra Å til A</li> <li>Hovedkonto</li> <li>er præcis ∨</li> <li>955799000</li> <li>Anvend</li> <li>Ryd</li> </ul> |
|----------------------------------|----------------------------------------------------------------------------------------------------|----------------------------------------------------------------------------------------------------|
| Filtreringsfunktion<br>(debitor) | Først fremsøger du hovedkonto, som<br>angivet ovenfor.<br>Dernæst ved hjælp af overskriften Debi-<br>torgrupper, kan du filtrere på din debi-<br>torgruppe.<br>Søg nu på din debitorgruppe.          | Debitorgrupper<br><sup>↑</sup> Sortér fra A til Å<br><sup>↓</sup> Sortér fra Å til A<br>Debitorgrupper<br>begynder med $\checkmark$<br>057866<br>Anvend Ryd                         |
| Sådan ser du po-<br>steringer    | Øverst i billedet vælger du Saldoposte-<br>ringer.<br><i>N.B. Saldoposteringer viser perioden du</i><br><i>har afgrænset til. Vil du posteringer</i><br><i>derudover brug da Alle transaktioner.</i> | Alle transaktioner Saldoposteringer                                                                                                    |
| Eksportér poste-<br>ringer       | Ved at højre-klikke på en linje kan du<br>eksportere posteringerne.                                                                                                    | Oplysninger om formular<br>Personaliser: Dato<br>Eksportér alle rækker<br>Eksportér markerede rækker                                                                                |